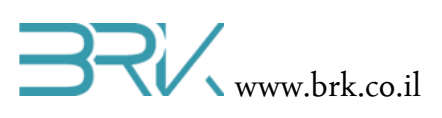

# תצוגת LCD 16x2 עם תקשורת מקבילית

### ציוד נדרש:

- LCD 16x2 •
- 13 או 17 חוטי נקבה-נקבה
- נגד משתנה 1K או נגד התואם את הניגודיות של ה LCD מהסדרה בה מתבצע הניסוי.
   ניתן גם לספק לרגל וויסות הניגודיות של ה LCD מתח אנלוגי מהבקר במקום הנגד כפי
   שנלמד בשיעורים הקודמים.

#### רקע עיוני

- מבנה פנימי של תא בודד של תצוגת גביש נוזלי
  - יצירת תווים ע"י פיקסלים
    - תצוגות LCD עכשוויות
  - תפקיד כל רגל במודול ה LCD
- מילות בקרה הנשלחות ל LCD וקובעות את תצורת עבודתו

## מהלך הניסוי

בניסוי זה נעשה שימוש ביציאות מרובות מהכרטיס, לכן נערוך טבלה המרכזת את החיבורים
 אותם נבצע בין הכרטיס לתצוגת ה LCD

| הערות                  | מתחבר ל       | תפקיד | מס' פין |
|------------------------|---------------|-------|---------|
|                        |               |       | ב LCD   |
|                        | GND           | Vss   | 1       |
|                        | 5V            | Vdd   | 2       |
| או מוצא אנלוגי של הבקר | נגד משתנה     | Vo    | 3       |
|                        | GPIO_PIN_B_1  | RS    | 4       |
|                        | GND           | R/W   | 5       |
|                        | GPIO_PIN_C_5  | E     | 6       |
|                        | GPIO_PIN_D_11 | D0    | 7       |
|                        | GPIO_PIN_D_9  | D1    | 8       |
|                        | GPIO_PIN_B_15 | D2    | 9       |
|                        | GPIO_PIN_B_13 | D3    | 10      |
|                        | GPIO_PIN_B_11 | D4    | 11      |

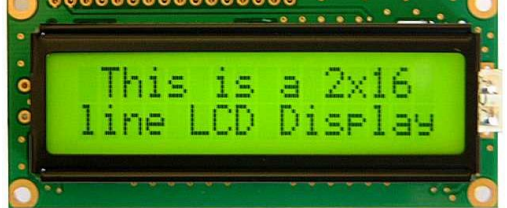

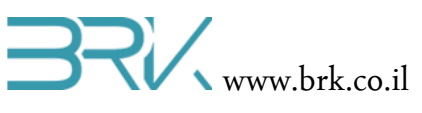

|                                     | GPIO_PIN_E_15 | D5 | 12 |  |
|-------------------------------------|---------------|----|----|--|
|                                     | GPIO_PIN_E_13 | D6 | 13 |  |
|                                     | GPIO_PIN_E_11 | D7 | 14 |  |
| 1' לוגי להפעלת תאורה או מוצא אנלוגי | GPIO_PIN_D_4  | А  | 15 |  |
| '0' לוגי להפעלת תאורה               | GPIO_PIN_D_2  | К  | 16 |  |

הערה1: ניתן, כמובן, לבחור פינים אחרים לחיבור התצוגה.

**הערה 2:** חיברנו את תאורת ה LCD לבקר ולא לקווי המתח משיקולי נוחות (יש יותר קווי נתונים מאשר חיבורי מתח בכרטיס והם עומדים ברצף) וחיסכון באנרגיה (ניתן לכבות את התאורה של התצוגה זמן מסוים אחרי שהמידה המוצג על גביה לא משתנה).

- בכדי להפעיל את תצוגת ה LCD עלינו להכיר התכן זה לסביבת פיתוח ע"י הכללת הקבצים
   שלו בתוך הפרויקט. ניתן לעשות זאת באופן הבא:
- Solution Explorer נלחץ עם המקש הימני של העכבר על References שבחלונית ה שבצדו הימני של חלון ה Visual Studio מתואר באיור:

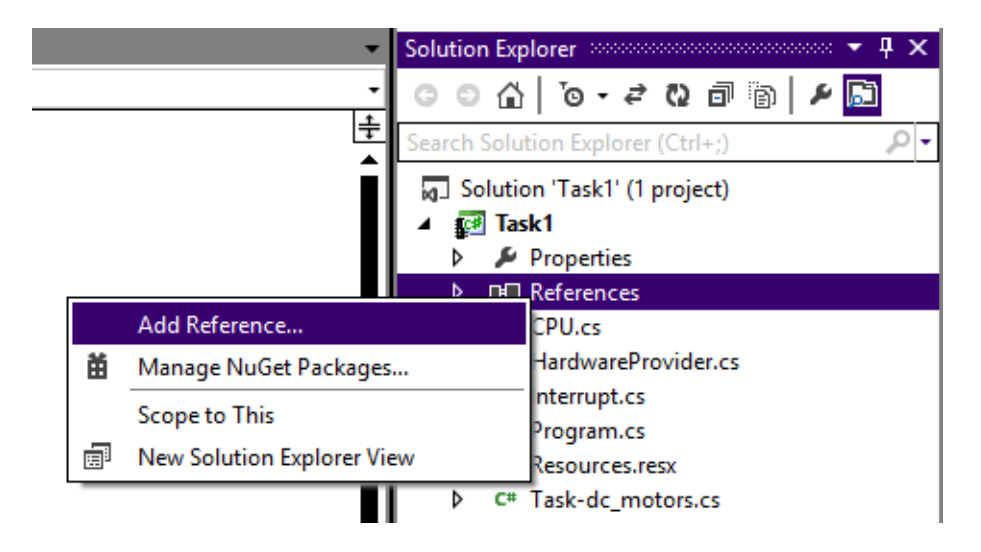

- b. בתפריט שתפתח נבחר את האפשרות העליונה ...b
- c בחלון שיפתח נבחר את בלשונית Browse ובה נגיע לתיקיית הספריות (בדרך כלל זאת תיקיה בשם Libs בתיקיית Visual Studio של Visual Studio). נסמן את הקובץ של ה LCD ושל פורט מקבלי ונלחץ על הכפתור OK שבתחתית החלונית.

# BRX www.brk.co.il

| Add Reference                                                      |                  |      | x  |  |
|--------------------------------------------------------------------|------------------|------|----|--|
| .NET Projects Recent Browse                                        |                  |      |    |  |
| Look in: 🕕 Debug                                                   | - 3 🕫 📂 🖽        | •    |    |  |
| Name 🔺                                                             | ▼ Date modified  | •    | Ту |  |
| 🌗 be                                                               | 19/08/2014 10:0  | 5    | Fi |  |
| 🌗 le                                                               | 19/08/2014 10:0  | 5    | Fi |  |
| Additional_Ports_Lib.dll                                           | 20/05/2014 21:00 | 5    | A  |  |
| Parallel_LCD_Lib.dll                                               | 20/05/2014 21:1  | 1    | A  |  |
| STM32F4 BRK 2012 Application                                       | 19/08/2014 10:27 | 7    | A  |  |
| •                                                                  |                  |      | •  |  |
| File name:       "Parallel_LCD_Lib.dll" "Additional_Ports_Lib.dll" |                  |      |    |  |
| Files of type: Component Files (*.exe *.dll)                       |                  |      | •  |  |
|                                                                    | ОК               | Canc | el |  |

#### 3. בחלונית Solution Explorer נוכל לראות ששני ההרחבות התווספו בהצלחה:

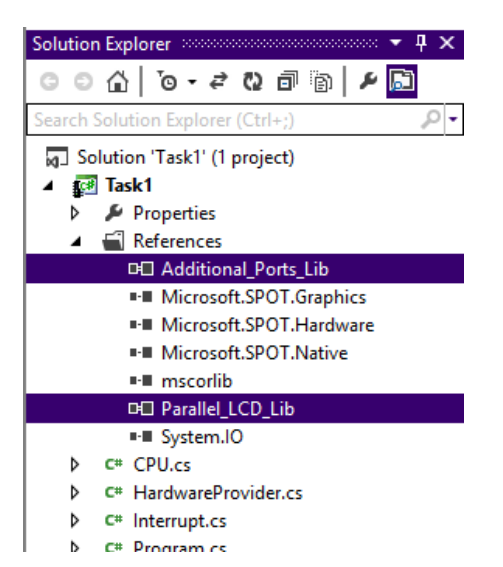

4. נוסיף את שתי ההרחבות גם ל using

using System; using Microsoft.SPOT; using Microsoft.SPOT.Hardware; using STM32; using System.Threading; using Parallel\_LCD\_Lib; using Additional\_Ports\_Lib;

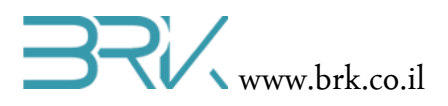

נאדיר פורט מקבילי בעל 8 ביט שישמש אותנו כקווי הנתונים של ה LCD. נשתמש בנתונים
 מהטבלה שערכנו בתחילת הניסוי.

6. נגדיר את ה LCD תוך ציון מיקום החיבור של קווי הנתונים והבקרה שלו.

. נגדיר גם את החיבורים של תאורת המסך תוך ציון מצב התחלתי שיאפשר תאורה דלוקה.

```
OutputPort a = new OutputPort(Pins.GPIO_PIN_D_4, true);
OutputPort k = new OutputPort(Pins.GPIO_PIN_D_2, false);
```

8. נאתחל את האוגרים הפנימיים של ה LCD

```
lcd.Intialize();
```

9. ולבסוף נוציא את הטקסט שברצוננו להציג על גבי המסך. המספר שבא בשדה באחרי בטקסט להצגה, מציין את מספר השורה בה יוצג הטקסט – 1:שורה ראשונה או 2:שורה שנייה.

lcd.DisplayString("Hello World", 1);

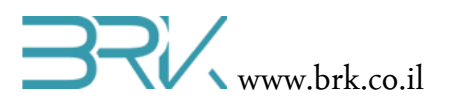

10. בסה"כ קיבלנו את התוכנית הבאה:

```
using System;
using Microsoft.SPOT;
using Microsoft.SPOT.Hardware;
using STM32;
using System.Threading;
using Parallel_LCD_Lib;
using Additional_Ports_Lib;
namespace Task7
{
    public class Program
    {
        public static void Main()
        {
            Parallel_Port pp = new Parallel_Port(Pins.GPIO_PIN_E_11,
                                      Pins.GPIO_PIN_E_13,
                                      Pins.GPIO_PIN_E_15,
                                      Pins.GPIO_PIN_B_11,
                                      Pins.GPIO_PIN_B_13,
                                      Pins.GPIO PIN B 15,
                                      Pins.GPIO_PIN_D_9,
                                      Pins.GPIO_PIN_D_11);
            Parallel_LCD lcd = new Parallel_LCD(pp,
                                                 Pins.GPIO PIN B 1,
                                                 Pins.GPIO_PIN_C_5);
            OutputPort a = new OutputPort(Pins.GPIO_PIN_D_4, true);
            OutputPort k = new OutputPort(Pins.GPIO_PIN_D_2, false);
            lcd.Intialize();
            lcd.DisplayString("Hello World", 1);
        }
    }
}
            11. נצרוב אותה לבקר ע"י לחיצה עם העכבר על בלחצן Start שבסרגל הפקודות.
      12. לאחר הצלחה בהצגת טקסט על המסך של ה LCD ניתן לתרגל את השליטה על אוגרי
                           הבקרה וקביעת תצורת עבודה אחרת. זאת ע"י השימוש ב:
```

lcd.SendCommand(...);

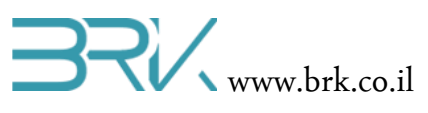

13. כהמשך הניסוי ניתן לתרגל את במוצאים האנלוגיים של הבקר במידה והנושא כבר נלמד בכיתה. ניתן לשלוט בעזרת הוצאת מתח אנלוגי על רמת הניגודיות והתאורה של התצוגה.

בהצלחה!

בס"ד

בי יצרן של LCD ניתן למצוא ב:

https://www.sparkfun.com/datasheets/LCD/ADM1602K-NSA-FBS-3.3v.pdf